# **Orange API API Cloud Store Customer** Space

Introduction à l'utilisation de l'API cloud store customer space dans l'environnement API d'Orange

Cette offre est valable pour tout client ayant au moins un contrat enregistré dans l'Espace Client Cloud Store.

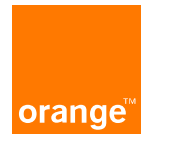

# Sommaire

DESCRIPTION et Prerequis : L'offre API Cloud Store Customer Space SOUSCRIPTION : Comment souscrire à l'API? Vue d'ensemble SOUSCRIPTION : les étapes en détails. Utilisation type de l'API Zoom sur le token d'accès

**Des exemples :** 

Exemple 1 : Obtenir les détails d'un contrat avec l'API.

Exemple 2 : Récupérer la liste des documents d'un contrat/récupérer un document

Exemple 3 : Ajouter un utilisateur sur un contrat

Exemple 4 : Créer un nouveau contrat

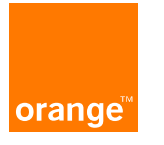

# **DESCRIPTION et Prérequis : L'offre API Cloud Store Customer Space.**

- Cette API vous donne accès à :
  - Ia liste de vos contrats souscrits
  - Ie détail de chacun de ces contrats
  - les documents de facturation pour chacun de ces contrats par téléchargement : factures, rapport d'usage, factures partielles, rapports de consommation.
- Ces ressources sont celles que vous pouvez consulter depuis le portail Espace Client Cloud Store.
- L'API est quant à elle dédiée à un usage « machine to machine » pour une meilleure intégration dans votre environnement IT.

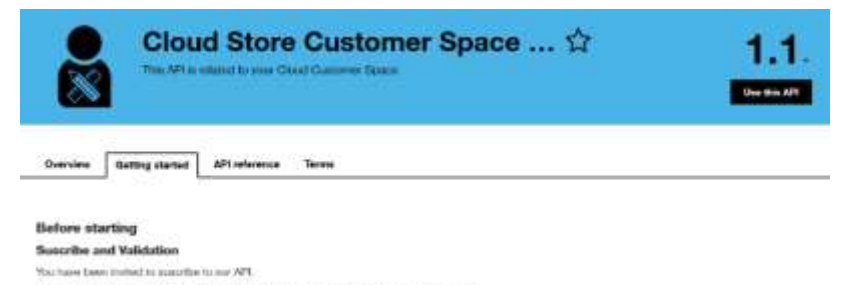

If you do not will motivat you to assist you to the registration process and define you resets. During this process, name will be created on the Creat Reset Contracts Space with an obstitization released assames to a state partmeter AI the next, your monitories will be subjected and you will be given a common to our APL.

#### Authentication

tive ret requires 2 types of automotivation.)

- a 3 logged authentication managed to sur GAUM 3.0 subortgates surver. Used to identify your application into the Design API system. Please takes the method depoiled loss.
- a MSM/abording later defined by the Cool Store Castome Space which sill alore your opplication to be achieved and by our API and access to a persistence of data.

#### Step By Step

- 1. You create an unarge developper account and a project
- F. We enter you an invitation to subsorbe to our API.
- 5. You accept and tubecribe to our AH
- 4. We send you an MSM aborting Toxen and a Croud Store Cuatomer Space account
- 5. You develop your project and integrate presided tokers.
- 5, 1ise the API reference for test and validation
- 7. When yis/ne wady you can shall to use the APS

# **DESCRIPTION** et Prérequis : L'offre API Cloud Store Customer Space.

L'API Cloud Store Customer Space est accessible depuis le portail Orange Developer. Ce portail sécurisé :

- donne un accès direct à l'ensemble des APIs mises à disposition par le groupe Orange,.
- > Facilite la gestion des APIs souscrites
- Est disponible pour les APIs gratuites ou facturables.
- https://developer.orange.com

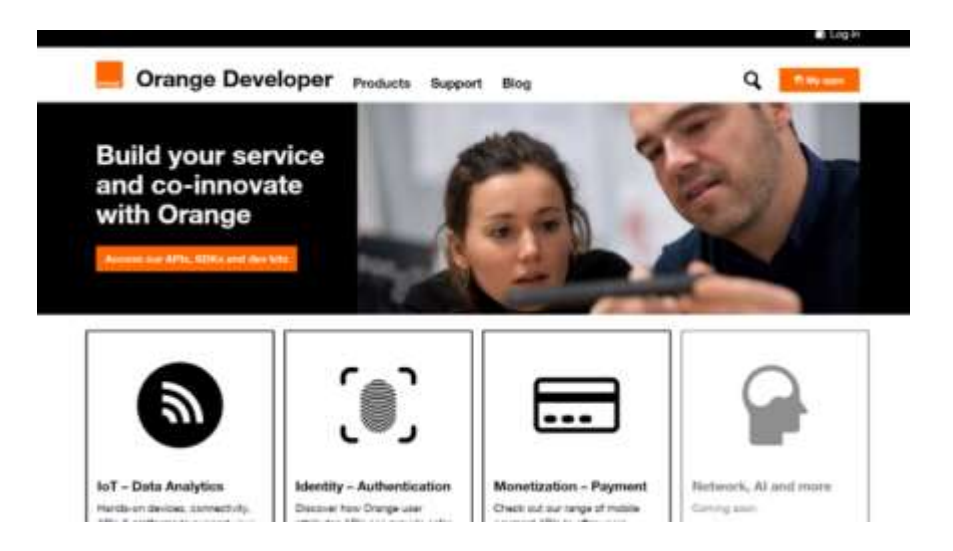

#### Il est possible de consulter l'ensemble du catalogue : vous pouvez être intéressés par d'autres APIs.

# **DESCRIPTION et Prérequis : L'offre API Cloud Store Customer Space.**

#### Prérequis 1 : le compte Espace Client Cloud Store

Pour souscrire à l'API Cloud Store Customer Space, il faut posséder un compte d'accès à l'Espace Client Cloud Store (<u>https://selfcare.cloud.orange-business.com/</u>). Ce compte devra avoir accès aux ressources que vous souhaitez manipuler via l'API.

Ce compte d'accès peut être :

- Soit un <u>compte de type "Client"</u> permettant de voir tous les contrats sur lesquels il est déclaré. Vous êtes autonome pour le créer sur votre Espace Client Cloud Store.
- Soit un <u>compte de type "Administrateur"</u> permettant de voir tous les contrats d'un périmètre donné sans avoir besoin d'être déclaré sur chacun des contrats de ce périmètre. Un périmètre est défini par une liste de comptes de facturation et une liste d'offres. Vous recevrez un mail de bienvenue dès qu'il sera créé par les équipes OBS. La création de ce compte se fait en concertation avec votre commercial avec qui vous définirez :
  - Le login type prenom.nom.extension
  - L'email associé
  - Le numéro de téléphone associé
  - Le périmètre : une liste de comptes de facturation et une liste d'offres.

#### Prérequis 2 : l'API\_KEY

L'API\_KEY est un token d'identification associé au compte d'accès à l'Espace Client Cloud Store. Cette clé vous sera communiquée par l'équipe support de l'API. C'est cette API\_Key qui vous permettra d'avoir accès via l'API aux mêmes ressources que celles que vous pouvez consulter depuis le portail Espace Client Cloud Store avec votre compte.

<u>Prérequis 3</u>: une application (appelé aussi « projet ») sur le portail Orange Developer avec une souscription à l'API "Cloud Store Customer Space ». Vous êtes autonome pour vous créer un compte sur <u>https://developer.orange.com</u> et y créer une application. Il est important de communiquer l'adresse email de ce compte à votre commercial afin que les équipe OBS puisse donner accès à votre compte à l'API "Cloud Store Customer Space". Vous pourrez souscrire à l'API "Cloud Store Customer Space" pour votre application dès que vous aurez accepter l'email vous invitant à utiliser cette API.

<u>Prérequis 4 :</u> Savoir utiliser une API REST. Pas d'inquiétude, cette API est décrite sur le site Orange Developer et nous pourrons vous fournir une collection Postman pour la tester.

-> L'ensemble des étapes à suivre pour souscrire à l'API sont décrites dans les slides suivantes.

# **SOUSCRIPTION : Comment souscrire à l'API? Vue d'ensemble**

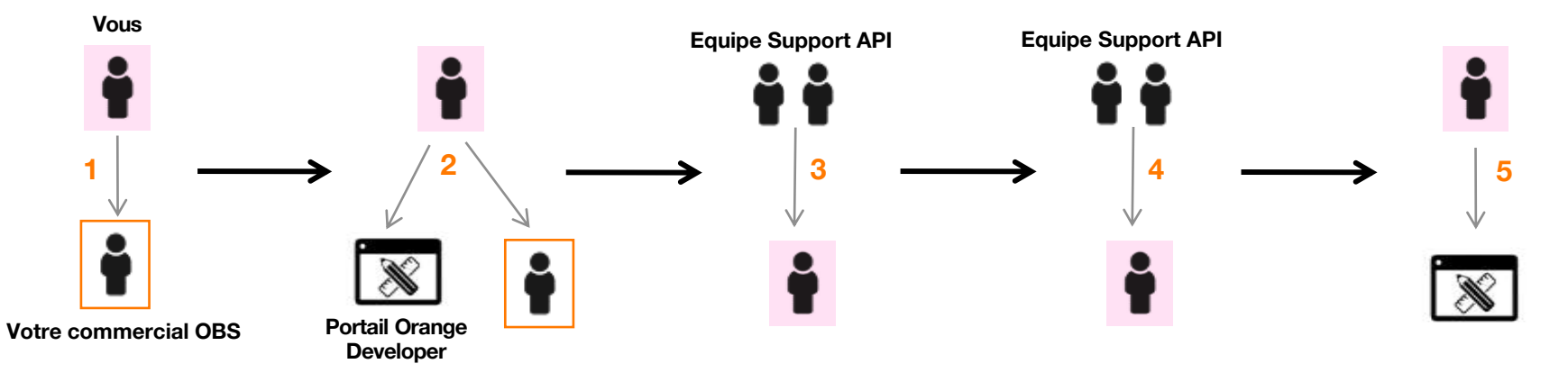

Étape 1 - Vous contactez votre commercial OBS afin de définir le type de login Espace Client Cloud Store le mieux adapté à votre besoin (compte « client » ou « administrateur »). Etape 2 - Vous créez votre compte Orange Developer sur le portail Orange Developer avec l'email choisi puis vous demandez à votre commercial OBS d'activer l'accès à l'API. Étape 3 - L'équipe support API vous invite à souscrire à l'API par le biais du portail Orange Developer. Etape 4 - L'équipe support API vous fournit l'API\_KEY nécessaire à l'utilisation de l'API. Étape 5 - Vous créez votre projet dans le portail Orange Developer et y intégrez l'API

## Étape 1 : Vous contactez votre commercial

Un échange avec votre commercial est nécessaire pour bien définir vos besoins.

A l'issu de cet échanges, vous aurez défini le périmètre qui conviendra le mieux. Vous connaitrez :

- Ie type de compte (« client » ou « administrateur ») à utiliser, en fonction de l'utilisation que vous souhaitez avoir de l'API.
- I'adresse mail avec laquelle vous créerez votre compte Orange Developer. Il est préférable de choisir une adresse mail générique, puisque les mails en provenance du portail y seront envoyés.
- l'identifiant de votre compte d'accès à l'ECCS pour la création de l'API\_KEY qui vous sera fournie pour l'utilisation de l'API.

## Étape 2 : Création de votre compte Orange Developer

Vous pouvez créer votre compte Orange Developer avec l'adresse mail que vous avez définie avec votre commercial. Se connecter à l'adresse :

https://developer.orange.com

Pour créer votre compte, cliquer sur « Log in » puis renseigner les champs.

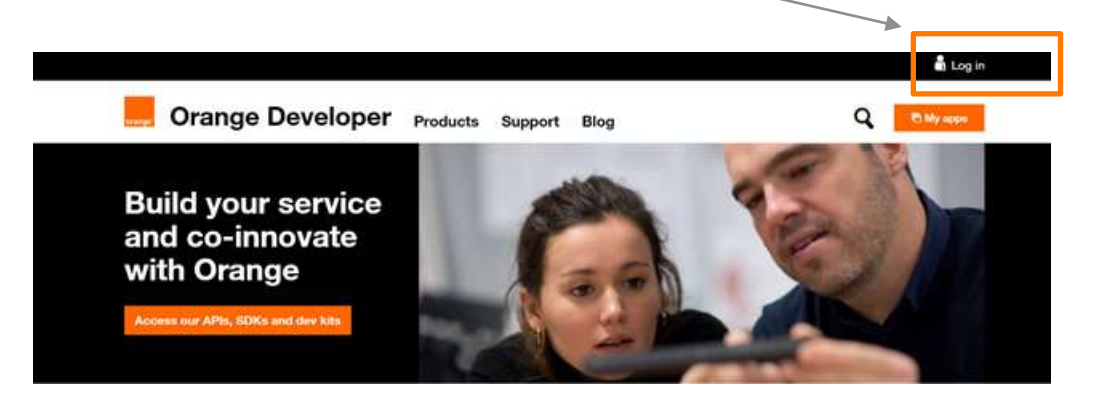

| Orange Developer Products                | Support Blog                  | Q                      |
|------------------------------------------|-------------------------------|------------------------|
| iew account                              |                               |                        |
| Complete this form to onate your account |                               |                        |
| Fret name "                              | Courtey "                     |                        |
|                                          |                               | 2.5                    |
| adt noms "                               | Jop."                         |                        |
|                                          |                               |                        |
| inal"                                    | # I'm an independant          |                        |
|                                          | - Not to Turnery              |                        |
| Confirm e-mail "                         | monthly revealable (Nov can u | noubecribe at any lime |
|                                          | PROVIDENCE.                   | 0                      |
| Netword "                                | Personal                      |                        |
|                                          |                               |                        |
|                                          |                               |                        |

#### Une fois que votre compte est créé :

#### 1) Il vous faut cliquer sur le lien d'activation dans le mail que vous aurez reçu :

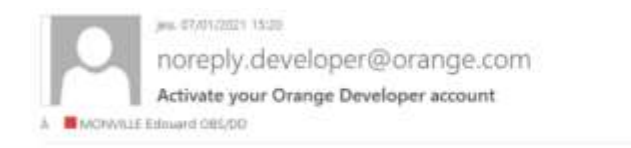

#### Hello Edouard,

Thanks for signing up to Orange Developer. Please click on the following link to activate your account:

https://developer.orange.com/signup/ace09e8c-60f6-4435-9fbc-3779b3040377

This link can only be used once and expires after 24 hours or when you request a new link whichever occurs first.

If you have any questions, or need any further help, please use our Contact us form.

Best regards,

Orange Developer team

# 2) Après avoir activé votre compte Orange Developper, il faut en informer votre contact OBS pour qu'il puisse déclencher l'étape suivante.

## Etape 3 : Vous recevez un mail vous invitant à souscrire à l'API par l'équipe support de l'API

L'équipe support de l'API vous envoie une invitation pour souscrire à l'API par le biais du portail Orange Developer. Vous recevrez alors un mail (fig 1) :

| A Reporter & Interpreter & Internetiver Chill  Wei: INDEDDAT: 16.23  Noreply.developer@orange.com  Discover Cloud Store Customer Space API API on Orange Developer  A MODIFIELE Ensured (IEE/DE) | Cloud Store Customer Space                                                                                 |
|----------------------------------------------------------------------------------------------------|----------------------------------------------------------------------------------------------------|
| Hello Edouard,                                                                                                    | Councies Getting started API reference Tents                                                               |
| We invite you to discover the Cloud Store Customer Space API API at https://developer.org.com/signin?r=/apis/cloudstorecustomerspace/overview.                                                   |                                                                                                    |
| You will be asked to login or sign up as you have been granted privileged access to view this API.                                                                                               |                                                                                                    |
| If you have any questions, or need any further help, please use our Contact us form.                                                                                                    | Cloud Store Customer Space API                                                                             |
| Best regards,                                                                                                    | The Cavel UNXS Common Space is the ball used to manage your OCB contracts balls, invesse, user, daritement |
| Orange Developer team Fig 1                                                                                                    | Fig 2                                                                                                    |

Cliquer sur le lien fourni dans le mail pour accepter l'invitation. Celui-ci vous redirige vers la page (fig 2). Vous avez alors accès à la documentation de l'API (getting started/API reference). Cliquer sur « Use this API ».

### Etape 4 : l'équipe support de l'API vous fournit l'API\_KEY par mail.

L' API KEY est nécessaire pour pouvoir utiliser l'API.

Cette clé définit le périmètre sur lequel vous pourrez utiliser l'API. Elle est directement liée au type de compte que vous utiliserez pour utiliser l'API : soit un compte « client », soit un compte « administrateur ». Comme vu dans le slide 8, c'est avec votre commercial que vous définirez le compte qui répond à vos besoins.

L'équipe support de l'API vous contactera par mail pour vous fournir l'API\_KEY. Elle sera encapsulée dans un conteneur chiffré pour des raisons de sécurité, à l'aide de l'application Zed (gratuite, à télécharger sur votre poste <u>https://www.zedencrypt.com/download</u>).

Le login/mot de passe pour ouvrir le conteneur vous sera transmis par skype/téléphone.

<u>Note</u> : l'API\_KEY est valide pendant 2 ans. Une fois périmé, Il faut refaire une demande de génération de token.

### Etape 5 : création d'une application et intégration de l'API

Cette étape consiste à créer une « application » dans le portail Orange Developer. Après s'être connecté sur le portail, cliquer sur « My apps ».

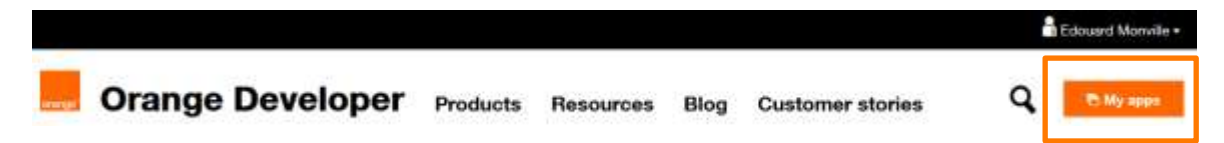

Puis entrer le nom de votre application. Celui-ci ne doit pas être votre nom mais celui de votre projet.

| Create new application |         |
|------------------------|---------|
| Application name       |         |
| api_icloudstore        |         |
| Description            |         |
|                        |         |
|                        |         |
|                        | Creater |
|                        |         |

| Jetails                          |                  |   |                 |       |
|----------------------------------|------------------|---|-----------------|-------|
| api_cloudstore                   |                  |   |                 | Edit  |
| Application ID  COIPhw3d4w87KTpC |                  |   |                 |       |
| Client ID 0                      | Status: Approved | • | Client secret 0 | Show  |
| *******                          |                  |   | *******         | Renew |

A chaque application sont attribués :

- Un Application ID
- Un *Client ID* et un *Client secret*: ces 2 éléments sont importants puisqu'ils vont permettre de générer un token pour l'utilisation du protocole OAuth 2.0 lors de l'appel à l'API. C'est le token d'accès. Celui-ci a une <u>durée de validité de 60 minutes</u> et l'utilisateur se charge de le générer lui-même. (cf <u>https://developer.orange.com/tech\_guide/2-legged-oauth/</u>) (cf slides 16 et 17)

<u>Note</u> : chaque appel vers l'API nécessite d'utiliser les identifiants clientID/clientSecret afin de générer un token d'accès. Ce token permet de vous authentifier sur le portail Orange Developer. Chacun de vos projets auront leur propres identifiants. Si vous utilisez l'API dans 2 projets différents, il faudra générer dans chaque cas ce token.

Il faut ensuite intégrer l'API Cloudstore Customer Space à votre projet : dans l'encart « subscribed APIs », cliquer sur

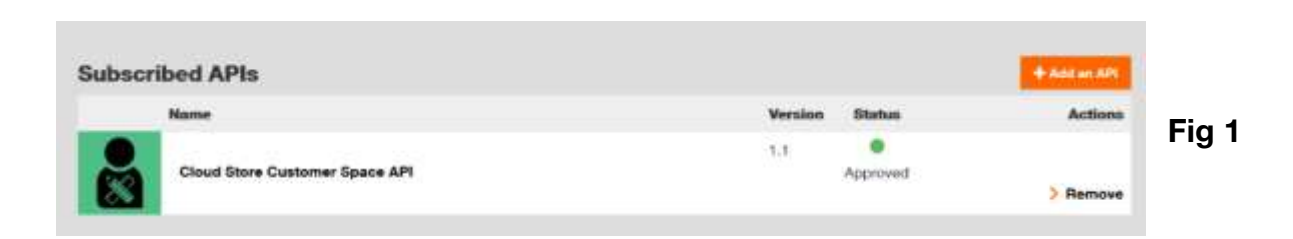

Choisir « Cloud store customer space API » dans le menu déroulant « Select an API »:

| 0             |       |
|---------------|-------|
| Choose an API |       |
| Select an API |       |
| v             | Fig 2 |
| Next          |       |

L'API doit apparaitre dans l'encart « subscribed APIs » à l'état « approved » comme sur la Fig1 ci-dessus.

#### Enfin, il vous faut accepter les termes/conditions.

| Choice at app                                                                                                    | Same and calculations                                          |
|----------------------------------------------------------------------------------------------------|----------------------------------------------------------------|
|                                                                                                    | A 4                                                            |
| encompetities of spower ser liver consistence and<br>availability of Changes to cancel the constanter's accurate key if the constanter<br>in real respect the flat campolity =              | 1                                                              |
| access token.<br>Ine leased to you've mailline-to-machine use cos; it will allow your<br>leaston to sufferniase theil to our API and access to your contracts data.                         |                                                                |
| en absold<br>Se used in the method of the API Subscriber Project (obtinit te<br>scriber project, defini dans les cond API 11 and socied in a socierr way                                    |                                                                |
| entrication is required to access the APL (PTLs Token ant networking)                                                                                                    |                                                                |
| Quart of Rights to Use                                                                                                    |                                                                |
| rige relative<br>grin, title and interest in and to Intellectual Property Rights related to<br>API and You are granited a limited right to<br>Table althouse each of a limit Present after  |                                                                |
| <ul> <li>checking the box:</li> <li>You represent and velocit to Orange and Drange Althouse that you have the auth<br/>Space Alf Alf Terms and</li> <li>You agree to these Terms</li> </ul> | harity and the right to error into these Claud Stars Cuidonier |

Notes sur le versioning de l'API :

Toute nouvelle version de l'API suit les règles suivantes :

Version mineure 1.1 : une nouvelle version mineure ne rompt pas la compatibilité avec vos projets. La documentation sera mise à jour.

Version majeure 2.0 : les impacts peuvent être majeurs sur vos projets et nous communiquerons avec l'ensemble des utilisateurs pour évaluation. L'introduction d'une nouvelle version majeur nécessite de se réabonner à l'API.

Vous pouvez maintenant utiliser l'API Cloud Store Customer Space.

# Utilisation type de l'API

De manière général, on peut utiliser l'API de la façon suivante :

- Générer un token d'accès (étape obligatoire). Rappel : ce token a une durée de validité de 60 minutes. (Cf slide 18)
- Lister les contrats auxquels le compte utilisateur de l'API est rattaché. get /contracts
- Consultation des détails de l'un de ces contrats get /contrat
- Lister les documents disponibles sur un contrat get /documents
- Récupérer un document d'un contrat get /documents/{id}/file

## Zoom sur le token d'accès (1/2).

Comme vu précédemment, à chaque appel de l'API, le token d'accès permet de s'authentifier à l'API cloudstore customer space. Il est indispensable à l'utilisation de l'API.

Par le biais de l'application Postman, les 2 slides suivant proposent de montrer comment générer ce token. Endpoint : <u>https://api.orange.com/oauth/v3/token</u>

|                          | PDST + https://www.index.org/side/content                                                                            |                                                                              |                                                                                   |                              |       | 10.14 |
|--------------------------|----------------------------------------------------------------------------------------------------|------------------------------------------------------------------------------|-----------------------------------------------------------------------------------|------------------------------|-------|-------|
| Username = ClientID      | Ferrere Authorization # Headers [12] Endy # Frevenport Script Tester Settings                                        |                                                                              |                                                                                   |                              | e 1)  |       |
| Password = ClientSecret. | 04                                                                                                    | O Heads out these parameters hald arrative data. To                          | keep this data secure while earling in a sufface and a schemenen, we recommend us | ing variables, Learn more at | Dent. | 14    |
|                          | Bann Autor                                                                                                    | var tall for                                                                 |                                                                                   |                              |       |       |
|                          | The instrument having will be externatively generated when<br>provident the respect likers more placed automization. | University                                                                   | https://www.uddWisycological.com                                                  |                              |       |       |
|                          |                                                                                                    | Januard.                                                                     | ( Internet and Internet)                                                          |                              |       |       |
|                          |                                                                                                    |                                                                              | Share Partnerst                                                                   |                              |       |       |
| Body :                   | POST • https://api.orange.com/oauth/v3/r                                                                             | alar.                                                                        |                                                                                   |                              |       |       |
|                          | Parama Authorization • Headers (12) Bo                                                                               | ady  Pre-request Script Tests Settin<br>ed  Tests Settin<br>rd  Tests Settin | р.                                                                                |                              |       |       |
|                          | REV                                                                                                    | VALUE                                                                        |                                                                                   | DESCRIPTION                  |       |       |
|                          | grant_type                                                                                                    | client_credent                                                               | ula.                                                                              |                              |       |       |
|                          | Ray                                                                                                    | Walter                                                                       |                                                                                   | Description                  |       |       |
|                          |                                                                                                    |                                                                              |                                                                                   |                              |       |       |

# Zoom sur le token d'accès (2/2).

Génération de token d'accès

| Hea | Iders | : |
|-----|-------|---|
|     |       | - |

| POST + https://api.orange.com/oauth/v3/token                                                           |                                                                        |
|----------------------------------------------------------------------------------------------------|------------------------------------------------------------------------|
| Params Authorization • Headers (12) Body • Pre-request Script<br>Headers # Hide auto-generated headers | Tests Settings                                                         |
| KEY                                                                                                    | VALUE                                                                  |
| Authorization ()                                                                                       | ${\tt Basic TmxLZHh2eWNwSjlsV3ph2pWaXRKakZ4YTkwcUNBTG46ampKdWpveGNiR}$ |
| Cache-Control ①                                                                                        | no-cache                                                               |
| Postman-Token ()                                                                                       | <calculated is="" request="" sent="" when=""></calculated>             |
| Content-Type ()                                                                                        | application/x-www-form-urlencoded                                      |
| Content-Length (j)                                                                                     | <calculated is="" request="" sent="" when=""></calculated>             |
| Host (1)                                                                                               | <calculated is="" request="" sent="" when=""></calculated>             |
| User-Agent (3)                                                                                         | PostmanRuntime/7.26.8                                                  |
| Accept (j)                                                                                             | */*                                                                    |
| Accept-Encoding ①                                                                                      | gzip, deflate, br                                                      |
| Connection (1)                                                                                         | keep-alive                                                             |
| Content_Type                                                                                           | application/x-www-form-urlencoded                                      |

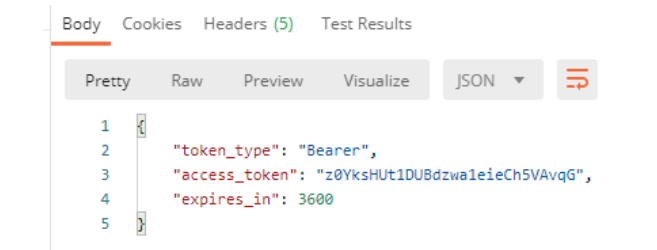

#### Réponse :

## Exemple 1 : obtenir les détails d'un contrat avec l'API

Rappel : des informations détaillées sont disponibles sur le portail Orange Developer <u>https://developer.orange.com/apis/cloudstorecustomerspace/getting-started</u> Note : il est nécessaire d'avoir un compte Orange Developer pour consulter cette page.

"name": "", Requête type : **Réponse type :** "contractType": "", "offer": { Get /contract "name": "", curl -X GET "id": "" -H "Authorization: " "platformId": "". -H "X-API-Key: " \ "customer": { -H "X-ECCS-Contract-Id: OCB000XXXX" "id": "", -H "Accept: application/json " \ "name": "". "https://api.orange.com/cloud/b2b/v1/contract" "seament": "" "updatedAt": "", "id": "". Avec: "createdAt": "". Authorization = token d'accès "contact": { "lastName": "". X-API-KEY = API KEY"firstName": "". X-ECCS-Contract-Id : numéro du contrat "name": "". "email": "", "title": "" Interne Orange 20

## Exemple 2 : récupérer la liste des documents d'un contrat/récupérer un contrat

Rappel : des informations détaillées sont disponibles sur le portail Orange Developer <u>https://developer.orange.com/apis/cloudstorecustomerspace/getting-started</u> Note : il est nécessaire d'avoir un compte Orange Developer pour consulter cette page.

Requête type :

Réponse type :

```
Get /document
curl -X GET
                                                                               "id": "string",
-H "Authorization: "
                                                                               "filename": "string",
-H "X-API-Key: " \
                                                                               "period": "string",
-H "X-ECCS-Contract-Id: OCB000XXXX"
                                                                               "createdAt": "2021-08-18T09:07:47.372Z".
-H "Accept: application/json " \
                                                                               "updatedAt": "2021-08-18T09:07:47.372Z".
"https://api.orange.com/cloud/b2b/v1/documents"
                                                                               "amount": 0.
                                                                               "currency": "string",
Avec:
                                                                               "documentType": "bills"
Authorization = token d'accès
X-API-KEY = API KEY
X-ECCS-Contract-Id : numéro du contrat
```

La réponse est une liste. Chaque document a son propre id. Il existe plusieurs types de document (facture, rapport de consommation etc.). Il est possible de ne récupérer qu'un certain type de document en filtrant sur documentType. Exemple : <u>Get /documentS?documentType=invoices</u>

## Exemple 2 : récupérer la liste des documents d'un contrat/récupérer un contrat

Chaque document possédant un ID, il est ensuite possible de les récupérer avec la requête : Get /documents/{id}/file

#### Requête type :

Get /document curl -X GET \ -H "Authorization: " \ -H "X-API-Key: " \ -H "X-ECCS-Contract-Id: OCB000XXXX" \ -H "Accept: application/json " \ "https://api.orange.com/cloud/b2b/v1/documents/id/file"

Avec : Authorization = token d'accès X-API-KEY = API\_KEY X-ECCS-Contract-Id : numéro du contrat

ld = id du contrat récupéré depuis la liste des documents d'un contrat (voir slide 21)

#### Réponse type :

Réponse au format binaire.

## **Exemple 3 : Ajouter un utilisateur sur un contrat**

#### Rappel : des informations détaillées sont disponibles sur le portail Orange Developer <u>https://developer.orange.com/apis/cloudstorecustomerspace/getting-started</u> Note : il est nécessaire d'avoir un compte Orange Developer pour consulter cette page.

| <pre>Requête type :<br/>Post /contracts/{[Contract-Id]]/user<br/>curl -X POST  <br/>-H "Authorization: "  <br/>-H "Accept: application/json "  <br/>"https://api.orange.com/cloud/b2b/v1/contract/{[Contract-Id]]/user"<br/>data-raw '{<br/>"civility": "M",<br/>"lastName": "Doe",<br/>"firstName": "John",<br/>"email": "john.doe@orange.com",<br/>"login": "john.doe",<br/>"fixPhone": "0102030405",<br/>"mobilePhone": "",<br/>"roles": {<br/>"contracts": [<br/>"visitor"<br/>]<br/>}<br/>}</pre> | <u>Réponse type</u> : | <pre>{     "civility": "M",     "lastName": "Doe",     "firstName": "John",     "email": "john.doe@orange.com",     "login": "john.doe",     "fixPhone": "0102030405",     "mobilePhone": "",     "roles": {         "contracts": [             "visitor"         ]     } }</pre> |
|----------------------------------------------------------------------------------------------------|-----------------------|----------------------------------------------------------------------------------------------------|
|----------------------------------------------------------------------------------------------------|-----------------------|----------------------------------------------------------------------------------------------------|

Avec : Authorization = token d'accès X-API-KEY = API\_KEY Contract-Id : numéro du contrat <sup>23</sup> Interne Orange

## **Exemple 4 : Créer un nouveau contrat**

#### Rappel : des informations détaillées sont disponibles sur le portail Orange Developer <u>https://developer.orange.com/apis/cloudstorecustomerspace/getting-started</u> Note : il est nécessaire d'avoir un compte Orange Developer pour consulter cette page.

| Requête type :                                  |                      |                    |
|-------------------------------------------------|----------------------|--------------------|
| Post /contracts/                                |                      | £                  |
| curl -X POST                                    | Réponse type :       | "id": "OCB0009293" |
| -H "Authorization: " \                          | <u>nepence gpc</u> . | }                  |
| -H "X-API-Key: " \                              |                      |                    |
| -H "Accept: application/json " \                |                      |                    |
| "https://api.orange.com/cloud/b2b/v1/contract/" |                      |                    |
| data-raw '{                                     |                      |                    |
| "billingAccountId": "XXXXXXXX",                 |                      |                    |
| "offerCode": "HONEY",                           |                      |                    |
| "contractName": "contractName",                 |                      |                    |
| "supportLevel": "BSC",                          |                      |                    |
| "referentCivility": "M",                        |                      |                    |
| "referentName": "Doe",                          |                      |                    |
| "referentFirstName": "John",                    |                      |                    |
| "referentMail": "john.doe@orange.com",          |                      |                    |
| "referentFixPhone": "0102030405",               |                      |                    |
| "referentMobilePhone": "0607080900",            |                      |                    |
| "referenceExt1": "ext1",                        |                      |                    |
| "referenceExt2": "ext2",                        |                      |                    |
| "referenceExt3": "ext3"                         |                      |                    |
| }                                               |                      |                    |
| Avec :                                          |                      |                    |
| Authorization = token d'accès                   |                      |                    |
| (-API-KEY = <mark>API_KEY</mark>                |                      |                    |
| Contract-Id : numéro du contrat                 |                      |                    |
| 24 Interne Orange                               |                      |                    |